# energeeks

# GUIA DE INSTALACIÓN RÁPIDA QUICK INSTALLATION GUIDE

GUIA DE INSTALAÇÃO RÁPIDA / GUIDE D'INSTALLATION RAPIDE GUIDA DI INSTALLAZIONE RAPIDA / KURZANLEITUNG ZUR INSTALLATION

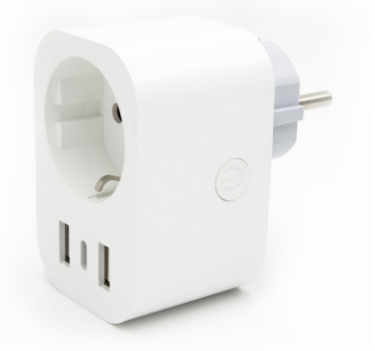

# EG-EW007MC

ENCHUFE WIFI INTELIGENTE con medidor de consumo y 2xUSB + 1xUSB-C

> SMART WIFI PLUG with energy monitoring and 2xUSB

# INDICE / INDEX

| ESPAÑOL   | 4  |
|-----------|----|
| ENGLISH   | 17 |
| PORTUGUÊS | 24 |
| FRANÇAIS  | 36 |
| ITALIANO  | 44 |
| DEUTSCH   | 52 |

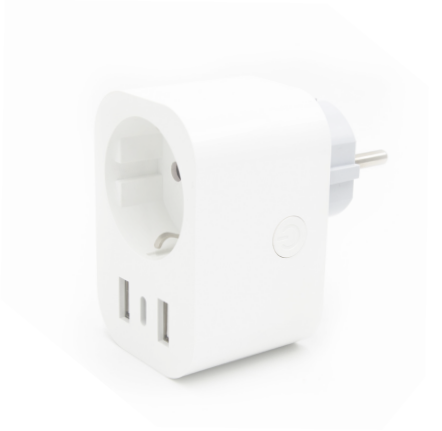

# ENCHUFE WIFI INTELIGENTE con medidor de consumo y 2xUSB + 1xUSB-C

# SMART WIFI PLUG

with energy monitoring and 2xUSB + 1xUSB-C

# TOMADA INTELIGENTE WIFI

com medidor de consumo e 2xUSB + 1xUSB-C

# PRISE INTELLIGENTE WIFI

avec compteur de consommation et 2xUSB + 1xUSB-C

# PRESA WIFI SMART

con misuratore di consumo e 2xUSB + 1xUSB-C

# SMART WIFI STECKER

mit Verbrauchsanzeige und 2xUSB + 1xUSB-C

### Introducción

Gracias por elegir Energeeks.

Hacemos todo lo posible para que nuestros dispositivos cumplan con las expectativas de nuestros clientes y esperamos que así sea en tu caso... No obstante, si tienes cualquier duda, sugerencia u opinión que quieras hacernos llegar, ponte en contacto con nosotros en support@energeeks.com y estaremos encantados de atenderte.

Esta es una guía de instalación rápida.

Por favor, lee atentamente esta guía por completo antes de utilizar nuestros productos.

Puedes consultar toda nuestra gama de productos en www. energeeks.com

iEsperamos que disfrutes de tu nuevo dispositivo!

# Garantía

Duración: El período de garantía es de 36 meses, para usuarios que no realicen una actividad profesional o comercial con el producto, en cualquier otro caso el periodo de garantía es de 6 meses.

Cobertura: La garantía obliga al fabricante ENERGEEKS S.L. a reparar o sustituir gratuitamente todos los componentes sujetos a defectos de fabricación verificados. Será responsabilidad del Servicio de Asistencia de ENERGEEKS efectuar la reparación o sustitución en el menor tiempo posible, compatiblemente con los compromisos internos del servicio.

Quedan excluidos de la garantía:

- Los materiales de consumo.
- Los daños a personas, otros seres vivos y cosas provocados por un uso indebido, una instalación incorrecta, modificaciones no aprobadas por el fabricante, impericia o inobservancia de las normas contenidas en estas instrucciones de uso y funcionamiento.

Vencimiento:

La garantía quedará extinguida en caso de que:

- Se cumpla el periodo de garantía de 36/6 meses contados a partir de la fecha de venta.
- No se hayan observado las instrucciones contenidas en el presente manual.
- Se haya constatado un uso impropio o indebido del producto.
- El equipo se haya utilizado fuera de los parámetros definidos en las especificaciones del producto y en el pedido.
- Se haya manipulado o alterado las características del equipo por personas no autorizadas.

#### Protección del Medio Ambiente

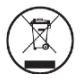

Conforme a las disposiciones de la Directiva Europea 2012/19/UE sobre residuos de aparatos eléctricos y electrónicos (RAEE) y a su transposición a la legislación nacional, este producto no debe desecharse con la basura doméstica. Si llega el momento de reemplazar el producto o alguno de sus accesorios o componentes, asegúrese de desecharlos a través del sistema de recogida establecido en su localidad para este tipo de productos.

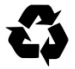

La separación de desechos de productos usados y embalajes permite que los materiales puedan reciclarse y reutilizarse. La reutilización de materiales reciclados ayuda a evitar la contaminación medioambiental y reduce la demanda de materias primas.

# Especificaciones

Voltaje de entrada: 220-240V - 50-60Hz Salida: 16A o 3680W máx. Conectividad wifi: 2.4GHz Soporte App: iOS/Android

# Contenido de la caja

1 x Enchufe Wifi inteligente con medidor de consumo y 2xUSB + 1xUSB-C 1 x Guía de instalación rápida

#### Información de Seguridad

IMPORTANTE: por favor, lee atentamente y respeta todas las instrucciones y advertencias proporcionadas en este manual antes de usar el producto. La falta de respeto de las instrucciones y advertencias proporcionadas de ahora en adelante podría entrañar un funcionamiento incorrecto y/o daños al producto mismo.

### Descarga nuestra App

Descarga la app Energeeks 3.0, disponible en Apple Store y Google Play.

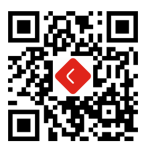

Una vez descargada, la app te pedirá registrarte como usuario. Introduce tu correo electrónico y una contraseña y selecciona el país en donde vives. Se enviará un código de confirmación al correo electrónico que hay que introducir en la app para finalizar el proceso. Si no recibes el código, por favor revisa el correo no deseado.

# Instrucciones rápidas de instalación

Pasos simplificados para instalar la app 'Energeeks 3.0' desde Apple Store / Google Play Store.

 Descargar la app buscando Energeeks 3.0 desde Google Play o Apple Store o escaneando el código QR:

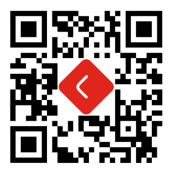

2. Una vez descargada, la app le pedirá que registre su dispositivo. Introduzca su número de teléfono o email, lo que le resulte más cómodo y seleccione el país en donde vive. Si selecciona un número de teléfono, recibirá un mensaje con el código de registro. Si selecciona un email, entonces creará una contraseña.

Atención: No es necesario el Código de Registro si selecciona el método por email.

Tenga en cuenta: hay dos modos de configuraciones (Quick Mode/ AP Mode) disponibles a su elección antes de agregar el dispositivo a la app. Se recomienda Quick Mode.

# Configuración Rápida (Común)

- Asegúrese de que la configuración Quick Mode está instalada: la luz indicadora parpadea en azul rápidamente (dos veces por segundo). Si parpadea despacio (una vez cada 3 segundos) presione y mantenga presionado el interruptor de encendido en el Mini Enchufe durante 6 segundos hasta que la luz indicadora parpadee rápidamente.
- Toque el icono "+" en la esquina superior derecha de la app, seleccione su tipo de dispositivo y entre en "Añadir dispositivo"
- Siga las instrucciones en la app para conectar el Enchufe a su red WiFi.
- Una vez conectado, la App pedirá la conexión, y haga clic en "Hecho".
- 5. Ahora puede controlar el Mini Enchufe a través de la app Energeeks 3.0.
- 6. Una vez que la configuración se haya completado con éxito, la luz indicadora se volverá roja fija y el dispositivo se añadirá a la "Lista de dispositivos".

# Configuración Modo AP

- Asegúrese de que la configuración Modo AP se ha iniciado: la luz indicadora parpadea en azul despacio (una vez cada 3 segundos). Si parpadea rápido en azul (dos veces por segundo), presione y mantenga presionado el interruptor de encendido en el Mini Enchufe durante 6 segundos hasta que la luz indicadora parpadee despacio.
- Toque en el icono "+" en la esquina superior derecha de la app y luego haga clic en "Modo AP" en la esquina superior derecha de la pestaña "Añadir dispositivo" para agregar el dispositivo.
- Siga las instrucciones en la app para conectar el enchufe wifi inteligente a su red WiFi.
- Una vez conectado, la App pedirá la conexión, y haga clic en "Hecho".
- 5. Ahora puede controlar el enchufe wifi inteligente a través de la app Energeeks 3.0.
- 6. Una vez que la configuración se haya completado con éxito, la luz indicadora se volverá roja fija y el dispositivo se agregará a la "Lista de dispositivos".

# Solución de problemas y FAQ

# 1. ¿Qué dispositivos puedo controlar con el Enchufe Inteligente WiFi?

Puede controlar luces, ventiladores, calefacciones portátiles y cualquier pequeño electrodoméstico de acuerdo con las especificaciones del enchufe.

#### 2. ¿Qué tengo que hacer cuando no puedo encender o apagar el Enchufe Inteligente WiFi?

. Asegúrese de que sus dispositivos móviles y el enchufe están conectados a la misma red WiFi.

. Asegúrese de que los dispositivos conectados al enchufe están encendidos

#### ¿Qué tengo que hacer cuando el proceso de configuración ha fallado?

. Comprobar si el enchufe está encendido o no.

. Comprobar si su dispositivo móvil está conectado a una red WiFi 2.4GHz.

. Comprobar su conexión de red. Asegúrese que el router funciona adecuadamente:

- Si el router es un router de banda dual, seleccione una red 2.4GHz y luego agregue el enchufe.
- Habilite la función de transmisión del router.
- Configure el método de encriptación como WPA2-PSK y un tipo de autorización como AES, o establezca ambas como auto.
- El modo inalámbrico no puede ser sólo 11n.

- Compruebe las interferencias WiFi o recoloque el Enchufe Inteligente WiFi en otro lugar dentro del rango de señal.
- Compruebe si los dispositivos conectados del router alcanzan la cantidad limite. Intente apagar algunas de las funciones WiFi de los dispositivos y configure de nuevo el enchufe.
- Compruebe si la función de filtrado inalámbrica MAC del router está habilitada. Retire el dispositivo de la lista de filtros y asegúrese de que el router no prohíba la conexión del enchufe.

. Asegúrese de que la contraseña introducida de su red WiFi en App es correcta cuando agregue el Enchufe.

. Asegúrese de que el Enchufe está en preparado para App-Config: la luz indicadora parpadea rápido en azul (dos veces por segundo) para una configuración en modo rápido, parpadea lentamente en azul (una vez cada 3 segundos) para configuración modo AP.

. Repita el proceso App-Config.

. Reinicie el enchufe con la configuración de fábrica e intente añadirlo de nuevo.

### 4. ¿Puedo controlar el dispositivo a través de una red móvil 2G/3G/4G?

El Enchufe y el dispositivo móvil necesitan estar bajo la misma red WiFi cuando se agrega el Enchufe por primera vez. Tras la correcta configuración del dispositivo, puede controlar remotamente el dispositivo a través de una red móvil 26/36/46. 5. ¿Cômo puedo compartir mi dispositivo con la familia? Abra la App, vaya a "Perfil"- "compartir dispositivo"- "enviar", toque en "Añadir compartir". Ya puede compartir el dispositivo con los miembros de la familia añadidos.

#### 6. ¿Cómo puedo reiniciar este dispositivo? Restablecimiento de Fábrica:

Después de conectar el Enchufe a una toma de corriente, presione y mantenga presionado ( durante 6 segundos) el interruptor de encendido para el restablecimiento de fábrica hasta que la luz indicadora parpadee rápidamente en azul.

### Patrón de luz indicadora:

. Parpadeo rápido azul (dos veces por segundo): se ha iniciado el modo Rápido.

. Parpadeo lento azul (una vez cada 3 segundos): se ha iniciado el modo AP.

. Azul fijo: el Enchufe está conectado a la red WiFi.

. Rojo fijo: la toma de corriente del Enchufe está encendida. La luz indicadora puede ponerse en rojo desde cualquier otro estado (parpadeo azul rápido/lento, azul fijo o apagado) presionando el interruptor de encendido una vez y volver al estado previo desde el estado de rojo fijo( la toma de corriente está apagada) presionando el interruptor de encendido de nuevo una vez.

. Apagado: el Enchufe está apagado y no hay red WiFi.

# Información adicional y documentación

Descarga el manual completo, la ficha técnica o la declaración de conformidad usando este código QR y seleccionando tu dispositivo o visitando nuestra web.

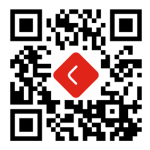

No olvides visitar nuestro canal de Youtube 'Energeeks Iberia' para descubrir nuestros productos, su funcionamiento, instalación... iy muchas ideas de uso!

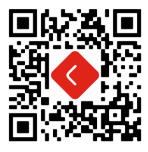

Para cualquier consulta / obtener soporte técnico:

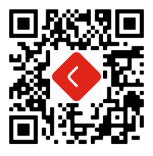

Más información: www.energeeks.com

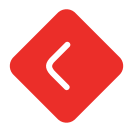

#### Introduction

Thank you for choosing Energeeks.

We do our best to ensure that our devices meet the expectations of our customers and we hope that this is the case for you ... However, if you have any questions, suggestions or opinions that you want to send us, please contact us at support@energeeks.com, we will be happy to assist you.

This is a quick installation guide for you. Please read this guide carefully before using our products. You can check our entire range of products at www.energeeks.com

We hope you enjoy your new device!

#### Warranty

Period: The warranty period is 36 months, for endusers who do not use the product into a professional or commercial activity. If the product is used into a professional activity or industrial process or for commercial purpose the guarantee period will be 6 months.

Limited warranty: Warranty obligates to manufacturer ENERGEEKS

S.L. to repair or replace, free of charge, all components subjected to verified manufacturing defects. It will be ENERGEEKS' Technical Service responsibility to repair/replace the components in a short period of time, according to the internal commitments of service.

#### Warranty shall not include:

- Consumables.
- Cause damages to persons, other living entities and objects was subject to abuse, improper use not conforming to product manual instructions, or environment conditions more severe than those specified in the manual and specification.

#### Warranty expiration:

- After warranty period of 36/6 months, from the date of purchase.
- · Instructions contained in this manual have not been observed.
- If an unsuitable or incorrect use of product has been confirmed.
- Product has been modified or repaired by any unauthorized service center or personnel.

# **Enviromental Protection**

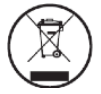

In accordance with the provisions of European Directive 2012/19/UE (RAEE) and the national legislations this directive transposes, this product must not be disposed together with household garbage. If the welding helmet is not any longer in use it must be disposes of properly in accordance with the established collection system at your area for this kind of product.

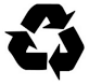

Waste separation of used product and packaging allows material recycling for re-use. This process helps to avoid environmental pollution and reduce the demand of raw materials.

#### Features

Input voltage: 220-240V - 50-60Hz Output: 16A o 3680W máx. Wifi connectivity: 2.4GHz App support: i0S/Android

#### Box contents

1 x Smart Wifi plug with energy monitoring and 2xUSB + 1xUSB-C 1 x Quick installation guide

Download our APP

Download and install our APP Energeeks 3.0, available in Google Play and Apple Store

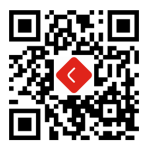

Once downloaded, the app will ask you to register as a user. Enter your email and password and select the country where you live. A confirmation code will be sent to the email that must be entered in the app to complete the process. If you don't receive the code, please check the spam.

### Introduction

Easy instructions to download the Energeeks 3.0 app on your smartphone or tablet. Apple Store or Google Play Store available.

- Download the Energeeks 3.0 app from the Apple Store or Google Play.
- Once downloaded, the app will ask you to register as a user. Enter your email and password and select the country where you live. A confirmation code will be sent to the email that must be entered in the app to complete the process. If you don't receive the code, please check the spam.

### Quick setup

- Make sure the indicator light flashes blue quickly. If it blinks blue slowly, press and hold the power switch on the smart plug for a few seconds until the indicator light blinks fast.
- Tap on the "+" icon in the upper right corner of the Energeeks 3.0 app and select the device 'Smart Wifi Plug'.
- Set the wifi network where the plug connects. The identified network is the one connected to your smartphone or tablet, which cannot be 5GHz, it must be 2.4GHz.
- Confirm quick flashing.
- Wait for the connection to be able to control the smart wifi socket through the Energeeks 3.0 app.
- Once the setup is completed successfully, the indicator light

will turn solid red and the device will be added to the "Device List".

Install your devices and enjoy!

Download the complete manual, the technical sheet or the declaration of conformity using this QR code and selecting your device or visiting our website.

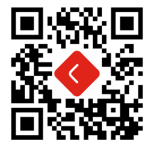

Don't forget to visit our YouTube channel 'Energeeks Iberia' to discover our products, how they work, their installation... and many ideas for use!

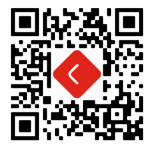

For any request, please feel free to contact us:

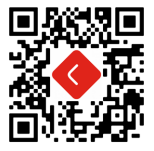

More information: www.energeeks.com

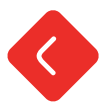

# Introdução

Obrigado por escolher Energeeks.

Fazemos todo o possível para que os nossos dispositivos atendam às expectativas de nossos clientes e esperamos que este seja o caso. Não obstante, se tiver alguma dúvida, sugestão ou opinião que deseja nos enviar, entre em contato conosco através de support@ energeeks.com e ficaremos satisfeitos em poder ajudá-lo.

Este é um guia de instalação rápida para si. Por favor, leia atentamente este guia antes de usar nossos produtos.

Você pode consultar toda a nossa gama de produtos em www. energeeks.com.

Esperamos que aproveite ao máximo o seu novo dispositivo!

#### Garantía

Duração: O período de garantia é de 36 meses para usuários que não realizem uma atividade profissional ou comercial com o equipamento. Em qualquer outro caso, o período de garantia é de 6 meses. Cobertura: A garantia obriga ao fabricante ENERGEEKS S.L. a reparar

o substituir gratuitamente todos os componentes sujeitos a defeitos

verificados. Será responsabilidade do Serviço de Assistência de ENERGEEKS efetuar a reparação ou substituição no menor tempo possível, compativelmente com os compromissos internos do serviço.

#### Ficam excluídos da garantia:

- Os materiais de consumo.
- Os danos a pessoas, outros seres vivos e coisas provocadas por um uso incorreto ou indevido, uma instalação incorreta, modificações não aprovadas pelo fabricante, impericia ou inobservância das normas contidas nas instruções de uso e funcionamento.

#### Vencimento:

A garantia caduca em caso de que:

- Ao termo do período cumpla el periodo de garantía de 36/6 meses a contar da data de venda.
- Não se hajam observado as instruções contidas no presente manual.
- · Se haja constatado um uso impróprio ou indevido do produto.
- O produto se haja utilizado fora dos parâmetros definidos nas especificações do produto e no pedido.
- Se haja manipulado ou alterado as características do equipamento por pessoas não autorizadas.

# Protecção do ambiente

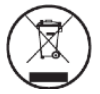

Conforme às prescrições da diretiva 2012/18/ UE sobre residuos de aparelhos eléctricos e electrónicos (RAEE) e à aplicação da transposição da legislação nacional, os produtos que se voltam inservíveis devem ser dispostos separadamente e enviados a uma empresa especializada para efetuar uma reutilização ecológica.

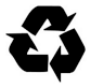

Entregue as embalagens, produtos e acessórios em desuso a uma empresa especializada para que leve a cabo um reciclado respeitoso do meio ambiente.

Não elimine os produtos em desuso com os resíduos domésticos.

# Características

Voltagem de entrada: 220-240V - 50-60Hz Voltagem de saída: 16A o 3680W máx. Conectividade Wifi: 2.4GHz Suporte de aplicativo: i0S/Android

# Conteúdo da caixa

1 x Tomada Wifi inteligente com medidor de consumo e 2xUSB + 1xUSB-C 1 x Guia de instalação rápida

#### Descarrega a nossa APP

Descarrega e instala a nossa APP Energeeks 3.0, disponível em Google Play e Apple Store.

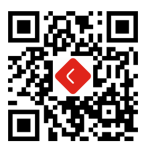

Depois de baixado, o aplicativo solicitará que você se registre como usuário. Digite seu e-mail e senha e selecione o país onde você mora. Um código de confirmação será enviado para o e-mail que deve ser inserido no aplicativo para a conclusão do processo. Se você não receber o código, verífique o spam.

# Instruções de instalação

Passos simplificados para instalar a aplicação "Energeeks 3.0" desde Apple Store / Google Play Store.

 Digitalize com o seu smartphone o código QR ou procure "Energeeks 3.0" na App Store ou Google Play.

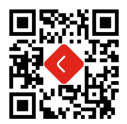

 Uma vez descarregada, a app lhe pedirá que registre o seu dispositivo. Introduza o seu número de telefone ou o seu e-mail, o que lhe resulte mais cómodo, e selecione o país donde vive. Se seleciona o número de telefone, receberá uma mensagem com o código de registro. Se escolhe o e-mail, então terá que criar uma contrassenha.

Atenção: Não é necessário o Código de Registro se seleciona o método por e-mail.

Tenha em conta: há dois modos de configurações (Quick Mode/AP Mode) disponíveis à sua eleição antes de adicionar o dispositivo à app. Se recomenda Quick Mode.

# Configuração Modo Quick (Comum)

- Assegure-se de que o modo de configuração rápida está instalado: a luz indicadora pisca em azul rapidamente (duas vezes por segundo). Se pisca em azul devagar (uma vez cada 3 segundos), pressione e mantenha pressionado o interruptor de ligado no tomada Wifi durante 6 segundos até que a luz indicadora pisque rapidamente.
- Toque no icone "+" na esquina superior direita da app, selecione o seu tipo de dispositivo e entre em "Adicionar dispositivo".
- Siga as instruções na app para conectar o Tomada wifi à sua rede WiFi.
- Uma vez conectado, a App solicitará a conexão, e faça click em "Done".
- Agora já pode controlar o Tomada Wifi Inteligente mediante a app Energeeks 3.0.
- Uma vez que se haja completado a configuração com êxito, a luz indicadora ficará fixa em vermelho e o dispositivo se adicionará à "Device List".

# Configuração Modo AP

- Assegure-se de que a configuração AP Mode se iniciou: a luz indicadora pisca em azul devagar (uma vez cada 3 segundos). Se pisca rápido em azul (duas vezes por segundo), pressione e mantenha pressionado o interruptor de ligado no Tomada wifi durante 6 segundos até que a luz indicadora pisque devagar.
- Toque o ícone "+" na esquina superior direita da app e logo faça click em "AP Mode" na esquina superior direita da aba "Add Device", para adicionar o dispositivo.
- Siga as instruções na app para conectar o Tomada Wifi à sua rede WiFi.
- Uma vez conectado, a App pedirá a conexão, e faça click em "Done".
- Agora pode controlar o tomada Wifi através da Energeeks 3.0 app.
- Uma vez que a configuração se haja completado com êxito, a luz indicadora se voltará vermelha fixa e o dispositivo se adicionará à "Device List".

# Solução de problemas e FAQ

# Que dispositivos posso controlar com o Tomada Wifi? Pode controlar luzes, ventiladores, aquecedores portáteis e qualquer pequeno eletrodoméstico de acordo com as especificações do Tomada Wifi.

# 2. Que tenho que fazer quando não posso ligar ou apagar o tomada Wifi?

. Assegure-se de que os seus dispositivos móveis e o Tomada Wifi Inteligente estão conectados à mesma rede WiFi.

. Assegure-se de que os dispositivos conectados ao Tomada Wifi Inteligente estão ligados.

#### 3. Que tenho que fazer quando o processo de configuração falhou?

. Comprovar se o Tomada Wifi Inteligente está ligado o no.

. Comprovar se o seu dispositivo móvel está conectado a uma rede WiFi 2.4GHz.

. Comprovar a sua conexão de rede. Assegure-se que o router funciona adequadamente:

- Se o router é um router de banda dual, selecione uma rede 2.4GHz e logo adicione o Tomada Wifi.
- Habilite a função de transmissão do router.
- Configure o método de encriptação como WPA2-PSK e um tipo de autorização como AES, ou estabeleça ambas como auto.
- O modo sem fios não pode ser só 11n.
- Comprove as interferências WiFi ou recoloque o Tomada Wifi noutro lugar dentro do rango de sinal.

- Comprove se os dispositivos conectados do router alcançam a quantidade limite. Tente apagar algumas das funções WiFi dos dispositivos e configure de novo o Tomada Wifi.
- Comprove se a função de filtrado sem fios MAC do router está habilitada. Retire o dispositivo da lista de filtros e assegure-se de que o router não proiba a conexão do Tomada Wifi.

. Assegure-se de que a contrassenha introduzida da sua rede WiFi em app é correta quando agregue o Tomada Wifi.

. Assegure-se de que o Tomada Wifi está em preparado para app-config: a luz indicadora pisca rápido em azul (duas vezes por segundo) para uma configuração em modo rápido, pisca lentamente em azul (uma vez cada 3 segundos) para configuração modo AP. . Repita o processo app-config.

. Reinicie o Tomada Wifi com a configuração de fábrica e intente adicioná-lo de novo.

# 4. Posso controlar o dispositivo através duma rede móvel 2G/3G/4G?

O Tomada Wifi e o dispositivo móvel necessitam estar baixo a mesma rede WiFi quando se adiciona o Tomada wifi pela primeira vez. Após a correta configuração do dispositivo, pode controlar remotamente o dispositivo através duma rede móvel 26/36/46.

5. Como posso compartir mi dispositivo com a família? Abra a app, vaia a "Profile"- "Device Sharing"- "Sent", toque em "Add Sharing", agora já pode compartir o dispositivo com os membros da família acrescentados.

#### 6. ¿Como posso reiniciar este dispositivo?

Restabelecimento de Fábrica: Depois de conectar o tomada Wifi a uma tomada de corrente, pressione e mantenha pressionado (durante 6 segundos) o interruptor de ligado para o restabelecimento de fábrica até que a luz indicadora pisque rapidamente em azul. Padrão de luz indicadora:

- Piscagem rápido azul (duas vezes por segundo): se iniciou o modo Rápido.
- Piscagem lento azul (uma vez cada 3 segundos): se iniciou o modo AP.
- Azul fixo: o tomada Wifi está conectado à rede WiFi.
- Vermelho fixo: a tomada de corrente do tomada Wifi está ligada. A luz indicadora pode pôr-se fixa em vermelho desde qualquer outro estado (piscagem azul rápido/ lento, azul fixo ou apagado) pressionando o interruptor de ligado uma vez, e voltar ao estado prévio desde o estado de vermelho fixo (a tomada de corrente está apagada) pressionando o interruptor de ligado de novo uma vez.
- Apagado: o tomada Wifi está apagado e não há rede WiFi.

Para todas as consultas:

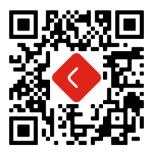

Mais informaçao: www.energeeks.com

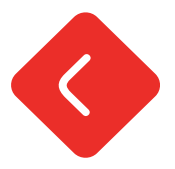

#### Introduction

Merci d'avoir choisi Energeeks.

Nous faisons de notre mieux pour nous assurer que nos appareils répondent aux attentes de nos clients et nous espérons que c'est le cas pour vous ... Cependant, si vous avez des questions, des suggestions ou des opinions que vous souhaitez nous envoyer, veuillez nous contacter au support@energeeks.com, nous serons heureux de vous aider.

Ceci est un guide d'installation rapide pour vous. Veuillez lire attentivement ce guide avant d'utiliser nos produits. Vous pouvez consulter toute notre gamme de produits sur www. energeeks.com

Nous espérons que vous apprécierez votre nouvel appareil !

#### Garantie

Durée: La garantie sera valable durant 36 mois, pour les utilisateurs qui ne réalisent aucune activité professionnelle ou commerciale avec le produit. Dans tous les autres cas, la durée de la garantie est de 6 mois. Couverture: Suivant la garantie, le fabricant ENERGEEKS S.L. est obligé de réparer ou de remplacer gratuitement toutes les pièces présentant des défauts de fabrication vérifiés. Le service d'assistance de ENERGEEKS sera responsable d'effectuer la réparation ou le remplacement le plus rapidement possible, de manière compatible avec les engagements internes du service.

Sont exclus de la garantie:

- Les matériaux de consommation.
- Les dommages aux personnes, autres êtres vivants et choses provoqués par un mauvais usage, une installation incorrecte, des modifications non-approuvées par le fabricant, l'incompétence ou l'inobservance des normes contenues dans ces instructions d'utilisation et de fonctionnement.

#### Expiration:

La garantie expirera dans le cas de:

- L'expiration de la période de garantie de 36/6 mois à partir de la date de vente.
- Non-respect des instructions contenues dans le présent manuel.
- Une utilisation inadéquate ou incorrecte du produit.
- L'utilisation de l'équipement en-dehors des paramètres définis dans les spécifications du produit et dans la commande.
- La manipulation ou la modification des caractéristiques de l'équipement par des personnes non-autorisées.

#### Protection de l'environnement

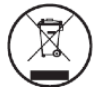

Conformément aux dispositions de la directive européenne 2012/19/UE sur les résidus des appareils électriques et électroniques (RAEE) et à sa transposition à la législation nationale, ce produit ne doit pas être jeté avec les ordures ménagères. Si vous devez remplacer le produit ou l'un de ses accessoires ou composants, assurezvous de vous en débarrasser à travers le système de ramassage établi dans votre localité pour ce type de produits.

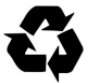

La séparation des déchets des produits usés et emballages permet le recyclage et la réutilisation des matériaux. La réutilisation des matériaux recyclés contribue à éviter la pollution environnementale et réduit la demande de matières premières.

# Fonctionnalités

Tension d'entrée: 220-240V - 50-60Hz Tension de sortie: 16A o 3680W máx. Connectivité Wifi: 2.4GHz Prise en charge de l'application: i0S/Android

# Contenu de la boîte

1 x Prise Wifi intelligente avec compteur de consommation et 2xUSB + 1xUSB-C 1 x Guide d'installation rapide

# Téléchargez notre APP

Téléchargez et installez notre APP "Energeeks 3.0", disponible sur Google Play et Apple Store.

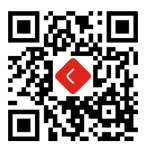

Une fois téléchargée, l'application vous demandera de vous inscrire en tant qu'utilisateur. Entrez votre email et votre mot de passe et sélectionnez le pays dans lequel vous vivez. Un code de confirmation sera envoyé à l'e-mail qui doit être entré dans l'application pour terminer le processus. Si vous ne recevez pas le code, veuillez vérifier le spam.

#### Instructions d'installation

Instructions simples pour télécharger l'application Energeeks 3.0 sur votre smartphone ou tablette. Apple Store ou Google Play Store disponible

- Téléchargez l'application Energeeks 3.0 depuis l'Apple Store ou Google Play.
- 2. Une fois téléchargée, l'application vous demandera de vous inscrire en tant qu'utilisateur. Entrez votre email et votre mot de passe et sélectionnez le pays dans lequel vous vivez. Un code de confirmation sera envoyé à l'e-mail qui doit être entré dans l'application pour terminer le processus. Si vous ne recevez pas le code, veuillez vérifier le spam.

#### Installation rapide

- Assurez-vous que le voyant lumineux clignote rapidement en bleu. S'il clignote lentement en bleu, maintenez enfoncé l'interrupteur d'alimentation de la prise intelligente pendant quelques secondes jusqu'à ce que le voyant clignote rapidement.
- Appuyez sur l'icône «+» dans le coin supérieur droit de l'application Energeeks 3.0 et sélectionnez l'appareil «Smart Wifi Plug».
- Réglez le réseau wifi sur lequel la prise se connecte. Le réseau identifié est celui connecté à votre smartphone ou tablette, qui ne peut pas être à 5 GHz, il doit être à 2,4 GHz.
- Confirmer le clignotement rapide.

- Attendez que la connexion pour contrôler la prise wifi intelligente via l'application Energeeks 3.0
- Une fois la configuration terminée avec succès, le voyant lumineux deviendra rouge fixe et le périphérique sera ajouté à la «Liste des périphériques».
- Installez vos appareils et profitez-en!

Téléchargez le manuel complet, la fiche technique ou la déclaration de conformité à l'aide de ce code QR, en sélectionnant votre appareil ou en visitant notre site Internet.

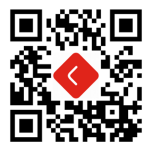

N'oubliez pas de visiter notre chaîne YouTube 'Energeeks Iberia' pour découvrir nos produits, leur fonctionnement, leur installation... et de nombreuses idées d'utilisation!

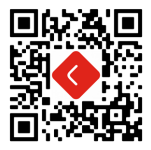

Pour toute question contactez à:

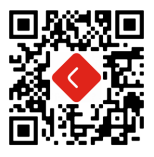

Plus d'informations: www.energeeks.com

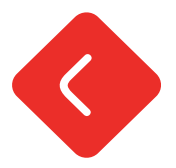

#### Introduzione

Grazie per aver scelto Energeeks.

Facciamo tutto il possibile affinché i nostri dispositivi soddisfino le aspettative dei nostri clienti e speriamo di soddisfare anche le tue... Tuttavia, per ogni dubbio, consiglio o opinione che ci vuoi comunicare, ti invitiamo a contattarci al support@energeeks.com e saremo lieti di assisterti.

Questa è una guida di installazione rapida pensata per te. Ti preghiamo di leggerla tutta con attenzione prima di utilizzare i nostri prodotti.

Puoi consultare la nostra intera gamma di prodotti su www. energeeks.com

Speriamo che il tuo nuovo dispositivo ti soddisfi!

### Garanzia

Period: Il periodo di garanzia è di 36 mesi per gli utenti che non usufruiscano del prodotto per fini professionali o commerciali. Negli altri casi il periodo di garanzia è di 6 mesi. Copertura: La garanzia obbliga il produttore ENERGEEKS S.L. a riparare o sostituire gratuitamente tutti i componenti con difetti di fabbrica. Il Servizio di Assistenza di ENERGEEKS si impegna ad eseguire la riparazione o la sostituzione nel minor tempo possibile, compatibilmente con gli impegni interni del servizio.

#### Sono esclusi dalla garanzia:

- I beni di consumo.
- I danni a persone, animali e cose derivanti da un uso improprio, una scorretta installazione, modifiche non approvate dal produttore, imperizia e inosservanza delle norme contenute nelle presenti istruzioni d'uso e funzionamento.

#### Scadenza:

La garanzia si considera nulla nel caso in cui:

- Sia terminato il periodo di garanzia di 36/6 mesi dalla data di acquisto.
- Non siano state osservate le istruzioni contenute nel presente manuale.
- · Sia stato riscontrato un uso improprio o indebito del prodotto.
- L'apparecchio sia stato utilizzato al di fuori dei parametri indicati nelle specifiche del prodotto e nell'ordine.
- Le caratteristiche dell'apparecchio siano state manomesse o alterate da persone non autorizzate.

# Tutela dell'ambiente

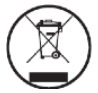

Conformemente alle disposizioni della Direttiva 2012/19/UE del Parlamento Europeo e del Consiglio sui rifiuti di apparecchiature elettriche ed elettroniche (RAEE) e al suo recepimento nelle legislazioni nazionali, questo prodotto non deve essere smaltito insieme ai rifiuti domestici. Se sostituisci il prodotto o alcuni dei suoi accessori e componenti, assicurati di smaltire i rifiuti secondo il sistema di raccolta adottato dalla tua località di residenza.

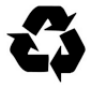

La separazione di scarti di prodotti usati e confezioni consente il riciclo e il riutilizzo dei materiali. Il riciclo dei materiali contribuisce a ridurre l'inquinamento ambientale e il consumo di materie prime.

# Caratteristiche

Tensione di ingresso: 220-240V – 50-60Hz Voltaggio in uscita: 16A o 3680W máx. Connettività Wi-Fi: 2.4GHz Supporto per l'app: i0S/Android

# Contenuto della confezione

1 x Presa Smart Wifi con misuratore di consumo e 2xUSB + 1xUSB-C 1 x Guida di installazione rapida

# Scarica la nostra APP

Scarica e installa la nostra APP Energeeks 3.0, disponibile su Google Play e Apple Store.

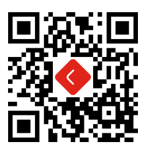

Una volta scaricata, l'app ti chiederà di registrarti come utente. Inserisci la tua email e password e seleziona il paese in cui vivi. Verrà inviato un codice di conferma all'email che dovrà essere inserita nell'app per completare il processo. Se non ricevi il codice, controlla lo spam.

#### Istruzioni per l'installazione

Semplici istruzioni per scaricare l'app Energeeks 3.0 sul tuo smartphone o tablet. Disponibile Apple Store o Google Play Store.

- 1. Scarica l'app Energeeks 3.0 da Apple Store o Google Play.
- Una volta scaricata, l'app ti chiederà di registrarti come utente. Inserisci la tua emaile password e seleziona il paese in cui vivi. Verrà inviato un codice di conferma all'email che dovrà essere inserita nell'app per completare il processo. Se non ricevi il codice, controlla lo spam.

### Configurazione rapida

- Assicurati che l'indicatore luminoso lampeggi rapidamente in blu. Se lampeggia lentamente in blu, premere e tenere premuto l'interruttore di alimentazione sulla presa intelligente per alcuni secondi finché la spia non lampeggia rapidamente.
- Tocca l'icona "+" nell'angolo in alto a destra dell'app Energeeks 3.0 e seleziona il dispositivo "Smart Wifi Plug".
- Imposta la rete wifi a cui si collega la presa. La rete identificata è quella collegata al tuo smartphone o tablet, che non può essere 5GHz, deve essere 2.4GHz.
- Conferma lampeggio veloce.
- Attendi che la connessione possa controllare la presa wifi intelligente tramite l'app Energeeks 3.0.
- Una volta completata con successo la configurazione,

l'indicatore luminoso diventerà rosso fisso e il dispositivo verrà aggiunto all "Elenco dispositivi".

Installa i tuoi dispositivi e divertiti!

Il manuale completo, la scheda tecnica o la dichiarazione di conformità si possono scaricare utilizzando questo codice QR e selezionando il proprio dispositivo oppure visitando il nostro sito web.

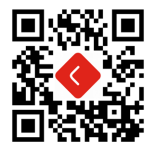

Non dimenticare di visitare il nostro canale YouTube "Energeeks Iberia" per scoprire i nostri prodotti, come funzionano, la loro installazione ... e tante idee per l'uso!

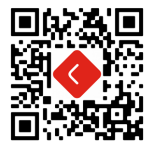

Per qualsiasi dubbio, contattaci all'indirizzo:

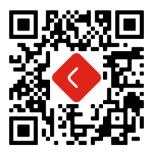

Ulteriori informazioni: www.energeeks.com

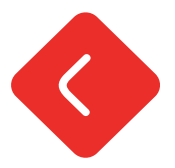

# Einleitung

Vielen Dank, dass Sie sich für Energeeks entschieden haben.

Wir tun alles Mögliche, um sicherzustellen, dass unsere Geräte die Erwartungen unserer Kunden erfüllen, und wir hoffen, dass dies auch bei Ihnen der Fall ist. Sollten Sie dennoch Fragen, Anregungen oder Meinungen haben, die Sie uns mitteilen möchten, wenden Sie sich bitte an support@energeeks.com Wir helfen Ihnen sehr gerne weiter.

Dies ist eine kurze Installationsanleitung für Sie.

Bitte lesen Sie diese Anleitung sorgfältig durch, bevor Sie unsere Produkte verwenden.

Unsere gesamte Produktpalette finden Sie unter www.energeeks. com

Wir wünschen Ihnen viel Freude mit Ihrem neuen Gerät!

# Garantie

Dauer: Die Garantiezeit beträgt 36 Monate, für Benutzer, die mit dem Produkt keine berufliche oder gewerbliche Tätigkeit ausüben, in allen anderen Fällen beträgt die Garantiezeit 6 Monate. Deckung: Die Garantie verpflichtet den Hersteller ENERGEEKS S.L. zur kostenlosen Reparatur oder zum kostenlosen Austausch aller Komponenten, die nachweislich Herstellungsfehler aufweisen. Es wird Aufgabe des ENERGEEKS-Servicedienstes sein, die Reparatur oder den Austausch in der kürzest möglichen Zeit durchzuführen, die mit den internen Verpflichtungen des Dienstes vereinbar ist.

Von der Garantie ausgeschlossen sind:

- · Verbrauchsmaterialien.
- Schäden an Personen, anderen Lebewesen und Dingen, die durch unsachgemäßen Gebrauch, fehlerhafte Installation, vom Hersteller nicht genehmigte Änderungen, mangelnde Sachkenntnis oder Nichtbeachtung der in dieser Betriebsanleitung enthaltenen Vorschriften verursacht werden.

#### Ablauf:

Die Garantie verfällt, wenn:

- Die Garantiezeit von 36/6 Monaten ab Verkaufsdatum erfüllt ist.
- Die in diesem Handbuch enthaltenen Anweisungen nicht beachtet wurden.
- Unsachgemäßer Gebrauch oder Missbrauch des Produkts festgestellt wurde.
- Das Gerät au
  ßerhalb der in den Produktspezifikationen und in der Bestellung definierten Parameter verwendet wurde.
- Die Merkmale des Geräts von Unbefugten manipuliert oder verändert wurden.

#### Umweltschutz

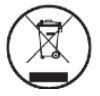

In Übereinstimmung mit den Bestimmungen der Europäischen Richtlinie 2012/19/EU über Elektro- und Elektronik-Altgeräte (WEEE) und ihrer Umsetzung in nationales Recht darf dieses Produkt nicht mit dem Hausmüll entsorgt werden. Wenn es an der Zeit ist, das Produkt oder eines seiner Zubehörteile oder Komponenten zu ersetzen, entsorgen Sie diese unbedingt über Ihr örtliches Sammelsystem für diese Art von Produkten.

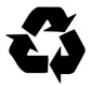

Durch die Trennung von Abfall von gebrauchten Produkten und Verpackungen können Materialien recycelt und wiederverwendet werden. Die Wiederverwendung von Recyclingmaterialien trägt zur Vermeidung von Umweltverschmutzung bei und verringert den Bedarf an Rohstoffen.

# Umweltschutz

Eingangsspannung: 220-240V - 50-60Hz Ausgangsspannung: 16A o 3680W máx. Wifi-Konnektivität: 2.4GHz App-Unterstützung: iOS/Android

### Kasteninhalt

1 x Smart Wifi-Buchse mit Verbrauchsanzeige und 2xUSB + 1xUSB-C 1 x Kurzanleitung zur installation

#### Laden Sie unsere APP herunter

Laden Sie unsere APP Energeeks 3.0 herunter und installieren Sie sie, erhältlich bei Google Play und Apple Store

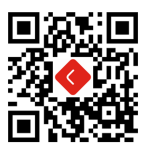

Nach dem Herunterladen werden Sie von der App aufgefordert, sich als Benutzer zu registrieren. Geben Sie Ihre E-Mail-Adresse und Ihr Passwort ein und wählen Sie das Land aus, in dem Sie leben. Ein Bestätigungscode wird an die E-Mail gesendet, die in die App eingegeben werden muss, um den Vorgang abzuschließen. Wenn Sie den Code nicht erhalten, überprüfen Sie bitte den Spam.

#### Installationsanleitung

Einfache Anweisungen zum Herunterladen der Energeeks 3.0-App auf Ihr Smartphone oder Tablet. Apple Store oder Google Play Store verfügbar.

- Laden Sie die Energeeks 3.0-App aus dem Apple Store oder von Google Play herunter.
- 2. Nach dem Herunterladen werden Sie von der App aufgefordert, sich als Benutzer zu registrieren. Geben Sie Ihre E-Mail-Adresse und Ihr Passwort ein und wählen Sie das Land aus, in dem Sie leben. Ein Bestätigungscode wird an die E-Mail gesendet, die in die App eingegeben werden muss, um den Vorgang abzuschließen. Wenn Sie den Code nicht erhalten, überprüfen Sie bitte den Spam.

# Schnelle Einrichtung

- Stellen Sie sicher, dass die Anzeigelampe schnell blau blinkt. Wenn es langsam blau blinkt, halten Sie den Netzschalter am Smart Plug einige Sekunden lang gedrückt, bis die Anzeigelampe schnell blinkt.
- Tippen Sie auf das Symbol "+" in der oberen rechten Ecke der Energeeks 3.0-App und wählen Sie das Gerät "Smart Wifi Plug" aus.
- Stellen Sie das WLAN-Netzwerk ein, in dem der Stecker angeschlossen ist. Das identifizierte Netzwerk ist das mit Ihrem Smartphone oder Tablet verbundene Netzwerk, das nicht 5 GHz betragen kann, sondern 2,4 GHz betragen muss

- Bestätigen Sie das schnelle Blinken.
- Warten Sie, bis die Verbindung die Smart Wifi-Buchse über die Energeeks 3.0-App steuern kann
- Sobald die Einrichtung erfolgreich abgeschlossen wurde, leuchtet die Anzeigelampe dauerhaft rot und das Gerät wird zur "Geräteliste" hinzugefügt.
- Installieren Sie Ihre Geräte und genießen Sie!

Die vollständige Gebrauchsanleitung, das Datenblatt und die Konformitätserklärung können Sie über den QR-Code oder direkt auf unserer Webseite herunterladen.

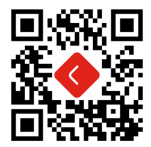

Vergessen Sie nicht, unseren YouTube-Kanal 'Energeeks Iberia' zu besuchen, um unsere Produkte, ihre Funktionsweise, ihre Installation und viele Ideen für die Verwendung zu entdecken!

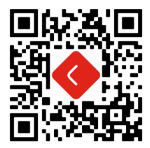

Bei Fragen und Rückmeldungen verwenden:

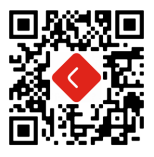

Weitere Informationen: www.energeeks.com

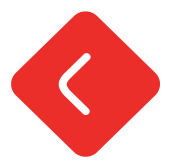

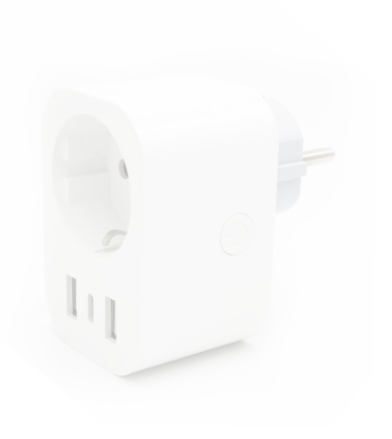